# 

### **OeAD (Österreichische Austauschdienst)-GmbH**

Konstanze Pirker Programme Officer

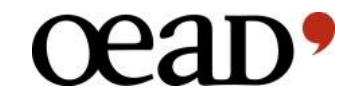

## EPU-Online Application Step-by-step guide

## œad•

### **OeAD Website**

Mitgliedsinstitutionen situiert sind, durchgeführt werden. Die Projektlaufzeit beträgt jeweils ein Jahr.

https://oead.at/de/projekte/internationale-kooperationen/projektfoerderung-im-eurasia-pacific-uninet/

#### www.oead.at >> PROJEKTE >> Internationale Kooperationen >> Projektförderung im Eurasia-Pacific-Uninet

Kontaktieren f 🎽 Q | DE 🗸 Aktuelles Weranstaltungen News abonnieren NACH ÖSTERREICH V INS AUSLAND SCHULE EXPERTISE PROJEKTE Kooperationsprojekte OeAD | Projekte | Internationale Kooperationen | Projektförderung im Eurasia-Pacific-Uninet Mobilitätsprojekte in Erasmus+ Entwicklungsforschung > er **Projektförderung im Eurasia-Pacific Uninet** Internationale Kooperationen Bilatera, Aktionen (Siowakei, Ischechie Pro.Mo.Austria 2016 - 2018 CEEPUS Das Eurasia-Pacific Uninet (EPU) wurde im Jahr 2000 mit dem Ziel gegründet, ein Bildungsnetzwerk für österreichische Universitäten, Fachhochschulen und sonstige Bildungseinrichtungen in Zentralasien, 3-IN-AT **HERAS Scholarship Programme** Ostasien und im pazifischen Raum aufzubauen. Es umfasst eine Vielzahl an internationalen Partnern aller Fachrichtungen und fördert Projekte im Bereich der Forschung, forschungsgeleiteten Lehre und Euraxess - Researchers in Motion Kooperation Entwicklungsforschung Kunst sowie Technologiekooperationen. Präsident des Netzwerks ist Ao. Univ.-Prof. DI Dr.techn. Wolf-Dieter Rausch. Die Finanzierung der Projekte erfolgt zur Gänze aus Mittel des Bundesministeriums für (631.2 KB) Projektförderung im ASEA-UNINET Bildung, Wissenschaft und Forschung (BMBWF). EPU Coordinators Austria 202 Projektförderung im Eurasia-Pacific-Unin. 🔁 EPU Member List alle Laende Zielgruppe: Projektanträge können ausschließlich von Wissenschaftler/innen an österreichischen EPU-(720,2 KB) Mitgliedsinstitutionen eingereicht werden. Förderprogramm Taiwan-Österreich Anforderungen und Voraussetzungen: Die Projekte müssen auf der Basis von bi- bzw. multilateraler Wissenschaftlich-Technische Zusammen... Partnerschaften durchgeführt werden. Projektpartner: mindestens eine ausländische EPU-Mitgliedsinstitution. Das Projektvorhaben kann nur in jenen Ländern, in welchen EPU

OeAD | Projekte | Internationale Kooperationen | Projektförderung im Eurasia-Pacific-Uninet

#### Projektförderung im Eurasia-Pacific Uninet

Das Eurasia-Pacific Uninet (EPU) wurde im Jahr 2000 mit dem Ziel gegründet, ein Bildungsnetzwerk für österreichische Universitäten, Fachhochschulen und sonstige Bildungseinrichtungen in Zentralasien, Ostasien und im pazifischen Raum aufzubauen. Es umfasst eine Vielzahl an internationalen Partnern aller Fachrichtungen und fördert Projekte im Bereich der Forschung, forschungsgeleiteten Lehre und Kunst sowie Technologiekooperationen. Präsident des Netzwerks ist Ao.Univ.-Prof. DI Dr.techn. Wolf-Dieter Rausch. Die Finanzierung der Projekte erfolgt zur Gänze aus Mittel des Bundesministeriums für Bildung, Wissenschaft und Forschung (BMBWF).

Zielgruppe: Projektanträge können ausschließlich von Wissenschaftler/innen an österreichischen EPU-Mitgliedsinstitutionen eingereicht werden.

Anforderungen und Voraussetzungen: Die Projekte müssen auf der Basis von bi- bzw. multilateraler Partnerschaften durchgeführt werden. Projektpartner: mindestens eine ausländische EPU-Mitgliedsinstitution. Das Projektvorhaben kann nur in jenen Ländern, in welchen EPU Mitgliedsinstitutionen situiert sind, durchgeführt werden. Die Projektlaufzeit beträgt jeweils ein Jahr.

Fachbereich: Technische Wissenschaften, Naturwissenschaften, Medizin, Agrarwissenschaften, Umweltwissenschaften, Wirtschaftswissenschaft (inklusive Tourismusforschung), Geistes- und Sozialwissenschaften, Kunst und Musik

Förderhöhe: Die Fördermittel dienen ausschließlich der Deckung von Reise- und Unterkunftskosten. Die Höhe der Förderung ist je nach Projekt unterschiedlich. Details entnehmen Sie bitte den neuen EPU-Abrechnungsrichtlinien.

#### Aktuelle Ausschreibung

Einreichtermin: 17. November 2020 (12 Uhr MEZ) Einreichstelle: OeAD-GmbH / Internationale Hochschulkooperation, Wien. Die Bewerbung erfolgt ausschließlich online über diesen Link C <u>online tool</u>

#### Formulare

 Image: BPU Reimbursement Travel Expenses Outgoing.doc (125,0 KB)

 Image: BPU Reimbursement Travel Expenses Outgoing.doc (125,0 KB)

 Image: BPU Reimbursement of Receipt.doc (82,3 KB)

 Image: BPU Projektabrechnung.xlsx (32,9 KB)

 Image: BPU Endbericht.doc (86,2 KB)

#### Dipl.-Übers. Konstanze Pirker

#### Ausschreibungstext/Unterlagen

- Ausschreibung EPU 2020 final.pdf (668,7 KB) EPU Abrechnungsrichtlinien 2020.pdf
  - (631,2 KB)
- EPU Coordinators Austria 2020.pdf (431,8 KB)
- EPU Member List alle Laender Okt2020.pdf (720,2 KB)

### Eurasia-Pacific Uninet Projektausschreibung

(Initialförderung bilateraler und multilateraler Projekte)

Einreichfrist: 17. November 2020 (12 Uhr MEZ!)

### Bewerbungsunterlagen

In der unten verlinkten Ausschreibung finder sie alle Informationen zu den Bewerbungsvoraussetzungen und dem Bewerbungsprozess. Bitte lesen sie die Informationen gründlich durch, bevor Sie sich bewerben.

œan,

Achtung: Wir können ausschließlich Bewerbungen akzeptieren, die vollständig und zeitgerecht über unser Online-Tool eingereicht wurden, unvollständige Bewerbungen sowie Bewerbungen in papierform oder per Email können grundsätzlich picht berücksichtigt werden.

<u>Ausschreibung</u>

Information for the registration process below:

Modify existing application = To finalize an already started application, please login via this button.

Apply with existing user = If you have already registered for the application platform and you know your login details, please login via this button. Apply with new user account = To register with a new account, please use this button. Please note down your login details. You will need them for the further application process.

| In case of difficulties with the application platfo | rm please contact us at <u>epu@oead.at</u>                                                 |   |   |                 |
|-----------------------------------------------------|--------------------------------------------------------------------------------------------|---|---|-----------------|
| Login or forward to registration.                   |                                                                                            |   |   |                 |
| Name of call for vacancies                          | EPU Projekte 2020                                                                          | • |   |                 |
|                                                     | If you have already an account please login.<br>Otherwise please continue to registration. |   |   |                 |
| Login                                               |                                                                                            |   | K |                 |
| Password                                            |                                                                                            |   |   |                 |
| Modify existing application Apply with exis         | ting user Apply with new user account                                                      | ) |   | Forgot password |

#### **Online Application Form**

| Online Application Form                        |                                                                                   |                   |                              |
|------------------------------------------------|-----------------------------------------------------------------------------------|-------------------|------------------------------|
| Please complete your information and submit th | e application request.                                                            | ceap!             | CeaD*                        |
| Data of coordinator                            |                                                                                   |                   |                              |
| Academic degree (prefix)                       | Dipl Übers.                                                                       | stellte Titel     | Data of                      |
| First name                                     | Konstanze                                                                         | June men          | coordinator:                 |
| Surname                                        | PIRKER                                                                            |                   |                              |
| Academic degree (affix)                        | < Choose>                                                                         | actallta Tital    | Hier werden die              |
| Gender                                         | Male  Female Unknown                                                              | sestence mei      | Daten der                    |
| Date of birth                                  | 11.11.1900                                                                        |                   | Projektleitung               |
| E-mail                                         | konstanze.pirker@oead.at                                                          |                   | Projektieltung               |
| Person is member of staff (employee) at        | ⊖ Yes ● No                                                                        |                   | eingetragen                  |
| Austrian Higher Education Institution          |                                                                                   |                   |                              |
| Classification of activity at Austrian Higher  | Wissenschaftliches und künstlerisches Universitä 🔻                                |                   |                              |
| Education Institution                          |                                                                                   |                   |                              |
| Nationality                                    | AUSTRIA                                                                           |                   |                              |
| Home country                                   | AUSTRIA                                                                           |                   |                              |
| Home institution                               | Testuniversität Österreich KE                                                     |                   |                              |
| Faculty/Unit                                   | Faculty of Forestry/Testuniversität ke                                            |                   |                              |
| Address                                        | testadresse xy, - Wien 💌                                                          |                   |                              |
|                                                | If your Institution is not listed please contact us via <u>epu@oead.at</u> .      |                   |                              |
| Coordinator is also teammember                 | ⊖ Yes ● No @                                                                      | _                 |                              |
|                                                | I hereby agree that OeAD may contact me as an evaluator for future project        |                   |                              |
|                                                | proposals. There is no obligation to carry out an evaluation and I can withdraw   |                   |                              |
|                                                | my consent at any time via email.                                                 |                   |                              |
|                                                | I herewith confirm that only researchers at universities, universities of applied |                   | Bitte ankreuzen              |
|                                                | sciences and non-university research institutions in the areas of basic research  |                   | Ditte difkredzen:            |
|                                                | are eligible for application.                                                     |                   |                              |
|                                                | I herewith confirm that I read and fully agree to the data protection policy of   | 4                 |                              |
|                                                | the OeAD GmbH.                                                                    |                   |                              |
|                                                | Back Create application                                                           | Zum               | Schluss "Create application" |
|                                                |                                                                                   | ankli             | cken. Sie sollten ietzt ein  |
|                                                |                                                                                   | Roct <sup>2</sup> | ätigungsmail bekommen        |
|                                                |                                                                                   | DESI              |                              |

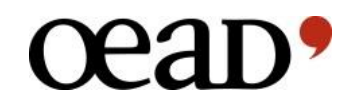

|                                                                                                    | DiplÜbers. Konstanze Pirker (Projektkoordinator Online-Anträge)                                                                                                    | Qui                | ick search    | P Find     |
|----------------------------------------------------------------------------------------------------|----------------------------------------------------------------------------------------------------|--------------------|---------------|------------|
| Edit application                                                                                                    |                                                                                                    |                    |               |            |
| Please edit project dats                                                                                                    |                                                                                                    |                    |               |            |
| Keine<br>Änderung<br>möglich!                                                                                                    | Call number EPU2020<br>PhØject title (English)<br>Application to further programmes<br>Planned duration from (D.10.2021) U today<br>Planned duration till (28.02.0022) U today<br>Scientific discipline-1 HUMANITIES<br>Scientific discipline-2 Linguistics and Literature<br>Scientific discipline-3 Sinology<br>Material costs Ores No |                    |               |            |
|                                                                                                    | Number of persons in home country 1<br>Number of persons in partner country 0<br>Save changes Save changes Befüllen des Antrags                                                                                                    | sch beim           |               |            |
| Assigned data                                                                                                    |                                                                                                    |                    |               |            |
| Inome institution(s)                                                                                                    |                                                                                                    |                    | Show/e        | dit data   |
| Partier Institution(5)                                                                                                    |                                                                                                    |                    | Show/e        | dit data   |
| Desteer Coordinator                                                                                                    |                                                                                                    |                    | Snow/e        |            |
| Project participants in coordinating country                                                                                             |                                                                                                    |                    | Show/e        | ult data   |
| Project participants in containing country                                                                                               |                                                                                                    |                    | Show/e        | ufit data  |
| 0 Planned visits in Austria (Incoming)                                                                                                   |                                                                                                    |                    | Show/e        | viit data  |
| 0 Planned visits in partner country (Outgoing)                                                                                           |                                                                                                    |                    | Show/e        | dit data   |
| 0 Upload of mandatory documents                                                                                                    |                                                                                                    |                    | Show/e        | dit data   |
| Notice!<br>Please note that only complete and submitted applications<br>After the submission of your application, no further changes can | will be considered for further procedures!<br>be carried out.                                                                                                    |                    |               |            |
| Back Delete record                                                                                                    |                                                                                                    | Print with Uploads | Print without | It Uploads |

**Project data**: Hier müssen die Grunddaten des Antrags angegeben werden (Titel und wissenschaftl. Disziplin); die Projektlaufzeit bitte <u>nicht</u> ändern. Zum Speichern der Daten auf "Save changes" klicken

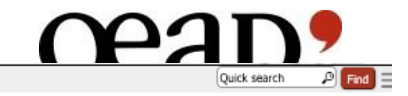

Back Delete record

| Please edit project data.                                                                                                    |                             |                       |
|----------------------------------------------------------------------------------------------------|-----------------------------|-----------------------|
| - Project data                                                                                                    |                             |                       |
| Call number                                                                                                    | EPU2020                     |                       |
| Project title (English)                                                                                                    | Test Test                   |                       |
| Application to further programmes                                                                                                    | O Yes ℗ № ®                 |                       |
| Planned duration from                                                                                                    | 01.03.2021 ) 🛅 today        |                       |
| Planned duration till                                                                                                    | 28.02.2022 ) 🛅 today        |                       |
| Scientific discipline-1                                                                                                    | HUMANITIES +                |                       |
| Scientific discipline-2                                                                                                    | Linguistics and LRerature + |                       |
| Scientific discipline-3                                                                                                    | Sinology e                  |                       |
| Material costs                                                                                                    | ○ Yes ● No                  |                       |
| Number of persons in home country                                                                                                    | 1                           |                       |
| Number of persons in partner country                                                                                                    | 0                           |                       |
|                                                                                                    | Save changes                |                       |
| Assigned data                                                                                                    |                             |                       |
| 1 Home institution(s)                                                                                                    |                             | Show/edit data        |
| 0 Partner institution(s)                                                                                                    |                             | Show/edit data        |
| 1 Home Coordinator                                                                                                    |                             | Show/edit data        |
| 0 Partner Coordinator                                                                                                    |                             | Show/edit data        |
| 0 Project participants in coordinating country                                                                                                    |                             | Show/edit data        |
| 0 Project participants in partner country                                                                                                    |                             | Show/edit data        |
| 0 Planned visits in Austria (Incoming)                                                                                                    |                             | Show/edit data        |
| 0 Planned visits in partner country (Outgoing)                                                                                                    |                             | Show/edit data        |
| 0 Upload of mandatory documents                                                                                                    |                             | Show/edit data        |
|                                                                                                    |                             |                       |
| Notice!                                                                                                    |                             |                       |
| Please note that only complete and submitted applications will be considered for further procedures!<br>After the submission of your application, no further changes can be carried out. |                             |                       |
|                                                                                                    | Patient with Halanda        | Rist without Holests  |
|                                                                                                    | Print with Oploads          | Print without uploads |

Assigned data: Hier erfolgt die inhaltliche Befüllung des Antrags.

Die einzelnen Sektionen sollten von oben nach unten befüllt werden, da sie aufeinander aufbauend sind.

Erst wenn alle Daten und Sektionen vollständig sind, erscheint der "Submit application"-Button!

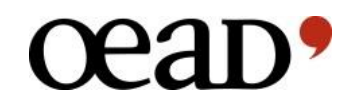

| Please edit home institutions. |                                        |                    |                        |                           |
|--------------------------------|----------------------------------------|--------------------|------------------------|---------------------------|
| -Home institution(s)           |                                        |                    |                        |                           |
| Name                           | Faculty/Unit                           | Department/Subunit | Address                |                           |
| Testuniversität Österreich KE  | Faculty of Forestry/Testuniversität ke | -                  | testadresse xy, - Wien | Edit record Delete record |
| Back Add new home institution  |                                        |                    |                        |                           |

### Home institution(s):

Die Heimatinstitution wird bereits im Rahmen der Registrierung angelegt.

Falls im Projekt Personen von weiteren österreichischen Mitgliedsinstitutionen eingebunden werden, müssen hier zuerst die entsprechenden Institutionen durch "Add new home institution" hinzugefügt werden.

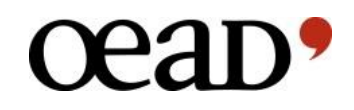

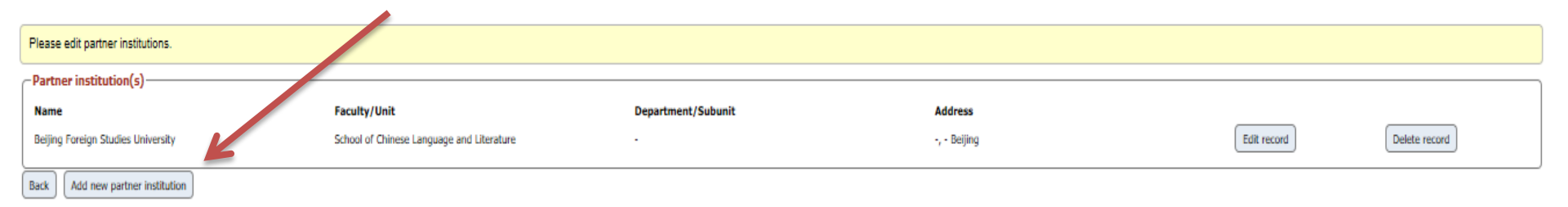

#### **Partner institution(s)**:

Hier werden die Institutionen angelegt, von denen die ProjektteilnehmerInnen kommen.

Falls im Projekt Personen von mehreren ausländischen Mitgliedsinstitutionen eingebunden werden, müssen hier alle entsprechenden Institutionen durch "Add new partner institution" hinzugefügt werden.

Achtung: Da nur bi- bzw. multilaterale Projekte gefördert werden können, muss mindestens eine ausländische EPU-Mitgliedsinstitution angegeben werden!

| Details of the project coordinator                                            |                                                  |                             |
|-------------------------------------------------------------------------------|--------------------------------------------------|-----------------------------|
| Aradamic danca (nrafiv)                                                       | < (hoose>                                        |                             |
| Academic degree (prenx)                                                       | <** Choose **>                                   | -                           |
| First name                                                                    | Konstanze                                        |                             |
| Surname                                                                       | PIRKER                                           |                             |
| Academic degree (affix)                                                       | < Choose>                                        | •                           |
| Gender                                                                        | Male Female Unknown                              |                             |
| Date of birth                                                                 | 11.11.1900                                       |                             |
| E-mail                                                                        | konstanze.pirker@oead.at                         |                             |
|                                                                               |                                                  |                             |
| Nationality                                                                   | AUSTRIA                                          | •                           |
| Person is member of staff (employee) at Austrian Higher Education Institution | ⊖ <sub>Yes</sub> ⊙ <sub>No</sub>                 |                             |
| Classification of activity at Austrian Higher Education Institution           | Wissenschaftliches und künstlerisches Universitä | *                           |
| Home country                                                                  | AUSTRIA                                          | •                           |
| Home institution                                                              | Testuniversität Österreich KE                    | •                           |
| Faculty/Unit                                                                  | Faculty of Forestry/Testuniversität ke           | •                           |
| Department/Subunit                                                            | < No choice>                                     | •                           |
| Coordinator is also teammember                                                | ⊙ Yes ○ No                                       |                             |
| Brief academic CV                                                             | Test_Academic_CV.pdf (                           | Open document Delete record |
|                                                                               |                                                  |                             |
| Back Save changes                                                             |                                                  |                             |

#### **Project Coordinator/ProjektantragstellerIn:**

Die Daten wurden bereits in Zuge der Registrierung eingegeben und können nun noch angepasst/ergänzt werden.

Die/der ProjektantragstellerIn muss WissenschafterIn an einer ö. EPU-Mitgliedsinstitution sein und über ein abgeschlossenes PhD/Doktoratsstudium vefügen!

14Achtung: Bitte CV als pdf-Datei hochladen!

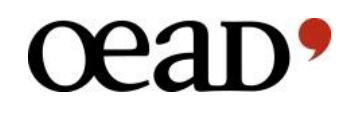

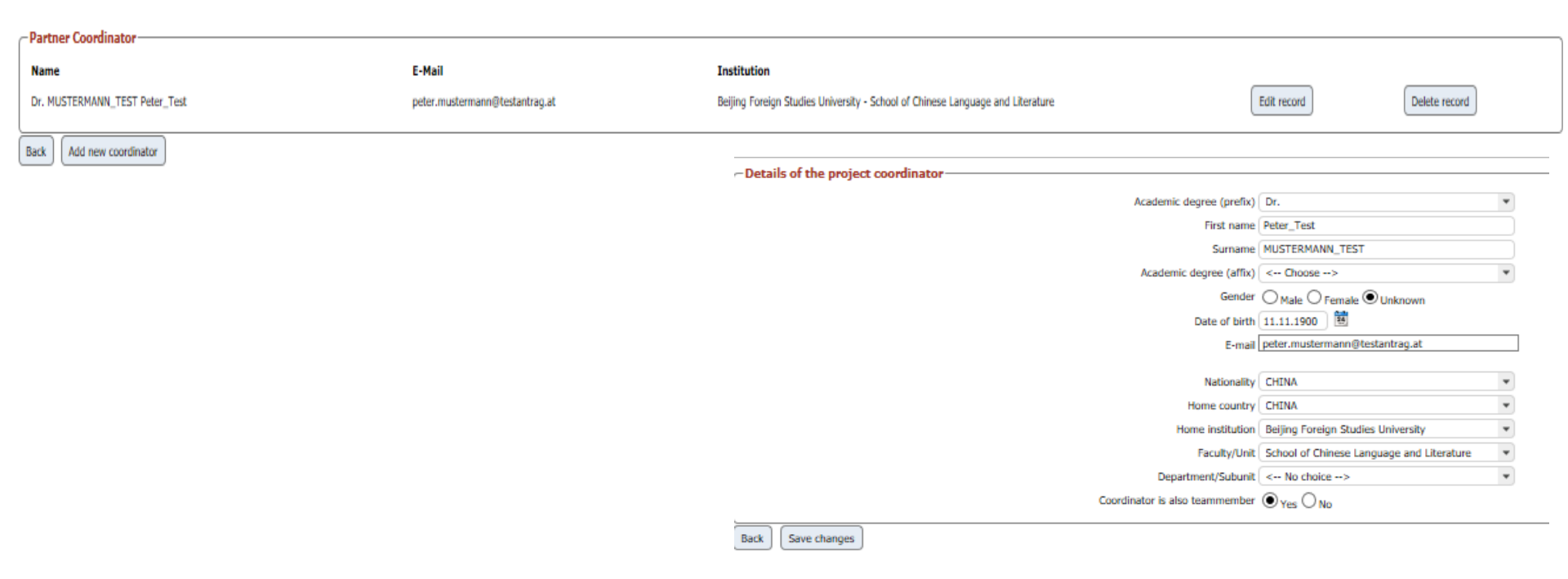

#### Partner Coordinator:

Hier werden die Daten der Kontaktperson(en) an der/den ausländischen EPU-Mitgliedsinstitution(en) eingegeben.

Achtung: Bitte CV(s) als pdf-Datei(en) in der Sektion "Upload mandatory documents" hochladen!

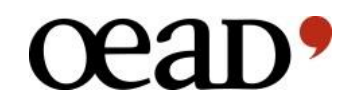

| Project participants in coordinating country     |                          |                                                                        |             |               |
|--------------------------------------------------|--------------------------|------------------------------------------------------------------------|-------------|---------------|
| · · · · · · · · · · · · · · · · · · ·            |                          |                                                                        |             |               |
| Name                                             | E-Mail                   | Institution                                                            |             |               |
| MUSTERMANN Max_Test                              | Mustermann@testantrag.at | Testuniversität Österreich KE - Faculty of Forestry/Testuniversität ke | Edit record | Delete record |
| Back Add new person in home country              |                          |                                                                        |             |               |
| Coordinator is also used as project participant. |                          |                                                                        |             |               |

### **Project participants in coordinating country:**

Hier werden die Daten der ProjektteilnehmerInnen auf österreichischer Seite eingetragen.

#### Achtung:

- Ist die/der Projektantragsteller ebenfalls ProjektteilnehmerIn, muss sie/er hier nicht noch einmal eingetragen werden.
- Sind die ProjekteilnehmerInnen von unterschiedlichen ö. EPU-Mitgliedsinsitutionen müssen zunächst ALLE Institutionen unter "Home Institution(s)" hinterlegt werden.
- ProjektteilnehmerInnen können entweder PhD/Doktoratsstudierende sein oder WissenschafterInnen (mind. PhD/Dr.). Personen nur mit Bachelor-/Masterabschluss können nicht gefördert werden!

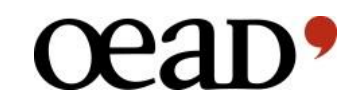

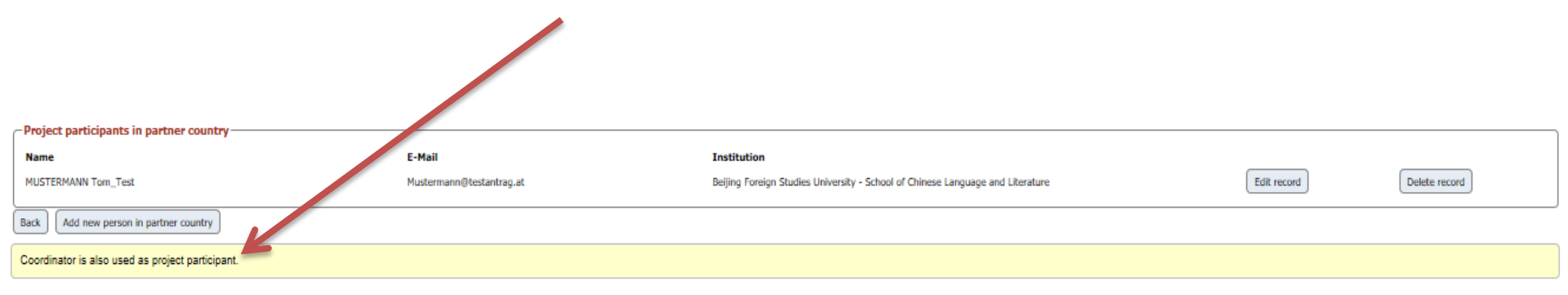

### **Project participants in coordinating country:**

Hier werden die Daten der ProjektteilnehmerInnen auf ausländischer Seite eingetragen.

#### Achtung:

- Ist die/der Projektantragkoordinator ebenfalls ProjektteilnehmerIn, muss sie/er hier nicht noch einmal eingetragen werden.
- Sind die ProjekteilnehmerInnen von unterschiedlichen ausländischen EPU-Mitgliedsinsitutionen müssen zunächst ALLE Institutionen unter "Partner Institution(s)" hinterlegt werden.
- ProjektteilnehmerInnen können entweder PhD/Doktoratsstudierende sein oder WissenschafterInnen (mind. PhD/Dr.). Personen nur mit Bachelor-/Masterabschluss können nicht gefördert werden!

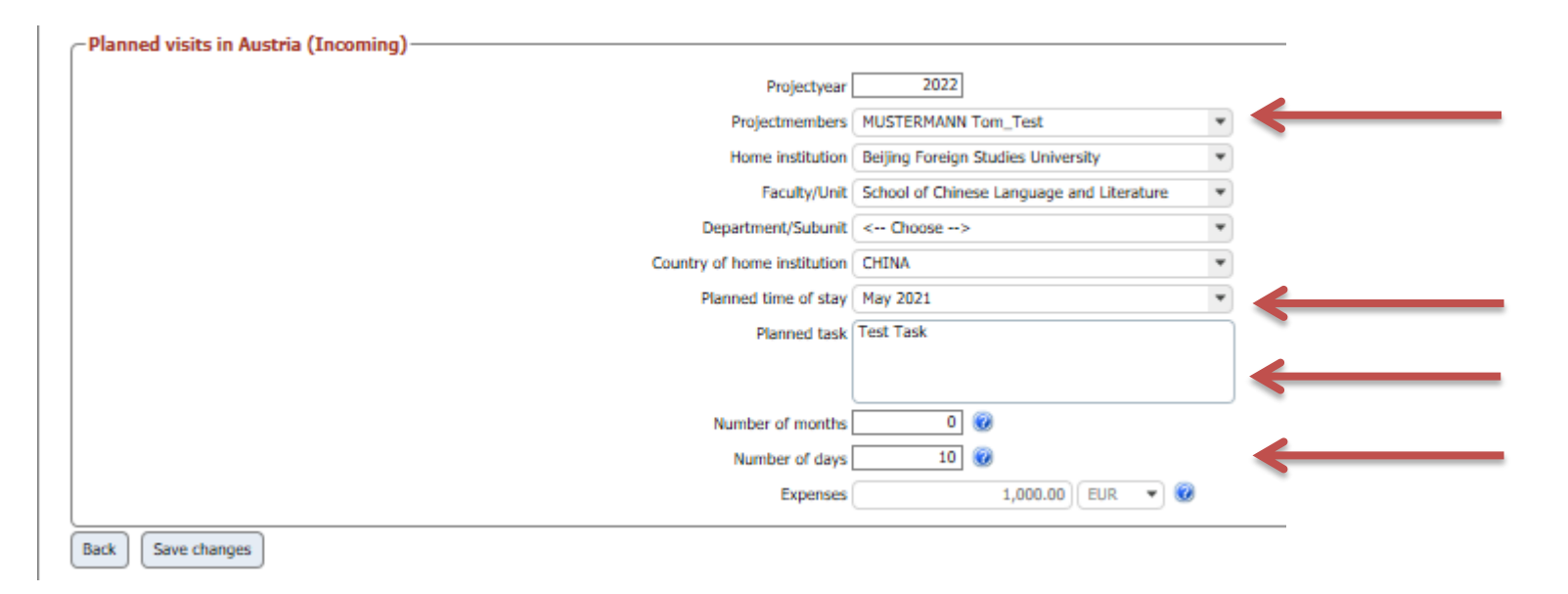

### Planned visits in Austria (Incoming):

Hier werden die in Österreich geplanten Besuche der ProjektteilnehmerInnen geplant.

- 1. Reisende Person wird ausgewählt
- 2. Zeitpunkt der Reise nach Österreich wird ausgewählt
- 3. Eingabe der in Österreich geplanten Tätigkeit
- 4. Dauer des Aufenthalts in Österreich

Achtung: Für Incoming-Reisende können keine Reisekosten geltend gemacht werden!

| Planned visits in partner country (Outgoing) |                                        | _            |
|----------------------------------------------|----------------------------------------|--------------|
| Projectyear                                  | 2022                                   |              |
| Projectmembers                               | PIRKER Konstanze                       | ←───         |
| Home institution                             | Testuniversität Österreich KE          |              |
| Faculty/Unit                                 | Faculty of Forestry/Testuniversität ke |              |
| Department/Subunit                           | < Choose>                              |              |
| Country of home institution                  | AUSTRIA                                |              |
| Planned time of stay                         | May 2021                               | ←──          |
| Planned task                                 | Test Task                              |              |
|                                              |                                        |              |
| Mumber of months                             |                                        |              |
| Number of months                             |                                        |              |
| Number of days                               | 10 🧭                                   |              |
| Travel Expenses                              | 800.00                                 | $\leftarrow$ |
| Expenses                                     | 1,800.00 EUR 👻 🧭                       |              |
| Back Save changes                            |                                        | _            |

#### Planned visits in partner country (Outgoing):

Hier werden die im Partnerland geplanten Besuche der ProjektteilnehmerInnen geplant.

- 1. Reisende Person wird ausgewählt
- 2. Zeitpunkt der Reise ins Partnerland wird ausgewählt
- 3. Eingabe der im Parnterland geplanten Tätigkeit
- 4. Dauer des Aufenthalts in Österreich
- 5. Eingabe der Reisekosten (max. EUR 1.500,-)

| Upload of mandatory documents                                                                                                |                             |
|----------------------------------------------------------------------------------------------------|-----------------------------|
| Brief academic CV - MUSTERMANN_TEST, Peter_Test, Dr. Test_Academic_CV.pdf                                                    | Open document Delete record |
| Brief academic CV - PIRKER, Konstanze Test_Academic_CV.pdf                                                                   | Open document Delete record |
| Brief academic CV - MUSTERMANN, Max_Test Test_Academic_CV.pdf                                                                | Open document Delete record |
| Brief academic CV - MUSTERMANN, Tom_Test Test_Academic_CV.pdf                                                                | Open document Delete record |
| Short description of the partner institutions Test_Academic_CV.pdf                                                           | Open document Delete record |
| List of relevant publications of the last 2 years on the Austrian side Test_Academic_CV.pdf                                  | Open document Delete record |
| Project description including the methodological part (3 to 5 A4 pages) Test_Academic_CV.pdf                                 | Open document Delete record |
| Abstract Test_Academic_CV.pdf                                                                                                | Open document Delete record |
| Description of all the tasks of every project member Test_Academic_CV.pdf                                                    | Open document Delete record |
| Further cooperation perspective (in national, European or international programmes, joint publications, Test_Academic_CV.pdf | Open document Delete record |
| etc.)                                                                                                    |                             |
| Other documents (e.g. letters of the university etc.)                                                                        | add an attachment           |
| Bark Save channes                                                                                                    |                             |

### **Upload of mandatory documents:**

## Hier werden alle für die Bewerbung benötigten Dokumente als pdf-Dateien hochgeladen:

- 1. Abstract (max. 1 Seite)
- 2. Ausführliche Projektbeschreibung (max. 3-5 Seiten)
- 3. Beschreibung zukünftiger Kooperationsmöglichkeiten
- 4. Lebensläufe aller beteiligten Personen
- 5. Publikationsliste der Projektleitung
- 6. Kurze Beschreibung der Aufgaben aller involvierten Personen
- 7. Kurze Beschreibung der beteiligten Partnerinstitutionen

#### "Other documents" ist kein Pflichtfeld und muss nicht befüllt werden!

Print without Uploads

Submit application

Print with Up

| C Project data                                                                                                    |                              |
|----------------------------------------------------------------------------------------------------|------------------------------|
| Call number<br>Project title (English)                                                                                                    | (EPU2020)<br>Test Test       |
| Application to further programmes                                                                                                    |                              |
| Planned duration from                                                                                                    | 01.03.2021 🗟 today           |
| Planned duration till                                                                                                    | 28.02.2022 1 1 today         |
| Scientific discipline-1                                                                                                    | HUMANITIES •                 |
| Scientific discipline-2                                                                                                    | Linguistics and Literature • |
| Scientific discipline-3                                                                                                    | Sinology e                   |
| Material costs                                                                                                    | ○ Yesi ● No                  |
| Number of persons in home country                                                                                                    | 2                            |
| Number of persons in partner country                                                                                                    |                              |
|                                                                                                    | Save changes                 |
| Assigned data                                                                                                    |                              |
| 1 Home institution(s)                                                                                                    | Show/edit data               |
| 1 Partner institution(s)                                                                                                    | Show/edit data               |
| 1 Home Coordinator                                                                                                    | Show/edit data               |
| 1 Partner Coordinator                                                                                                    | Show/edit data               |
| 1 Project participants in coordinating country                                                                                                    | Show/edit data               |
| 1 Project participants in partner country                                                                                                    | Show/edit data               |
| 1 Planned visits in Austria (Incoming)                                                                                                    | Show/edit data               |
| Planned visits in partner country (Outgoing)                                                                                                    | Show/edit data               |
| 10 Up of mandatory documents                                                                                                    | Show/edit data               |
| Notice!<br>Please note that only complete and submitted applications will be considered for further procedures!<br>After the submission of your application, no, either changes can be carried out. |                              |

Wenn der Antrag vollständig befüllt ist, sind auf der linken Seite alle Felder grün und der "Submit application"-Button erscheint recht

Sobald Ihr Antrag eingereicht wurde, erhalten Sie ein Bestätigungsemail!

Achtung: Nach Einreichen der Bewerbung sind keine Änderungen mehr möglich!

Delete record

Back

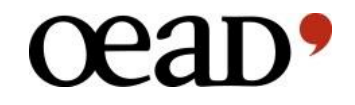

## Viel Erfolg bei Ihrer Bewerbung!

Bei Fragen wenden Sie sich bitte an: Dipl.-Übers. Konstanze Pirker Tel.: +43-1-53408 471 E-Mail: epu@oead.at